## AYYILDIZ İMZA ŞİFRE BLOKE KALDIRMA DOKÜMANI

**1.Adım :**Eğer şifrenizi kilitlemiş veya unutmuş iseniz, <u>https://ayyildizimza.com.tr/eimza/Kurulum</u> Adresinden Aktivasyon Uygulaması bilgisayara indirilip kurulmalıdır.

-Kurulum tamamlandıktan sonra aşağıda görseli bulunan ekran karşınıza gelmektedir. 3. Sırada bulunan Şifre Kilidi Aç butonuna tıklayınız.

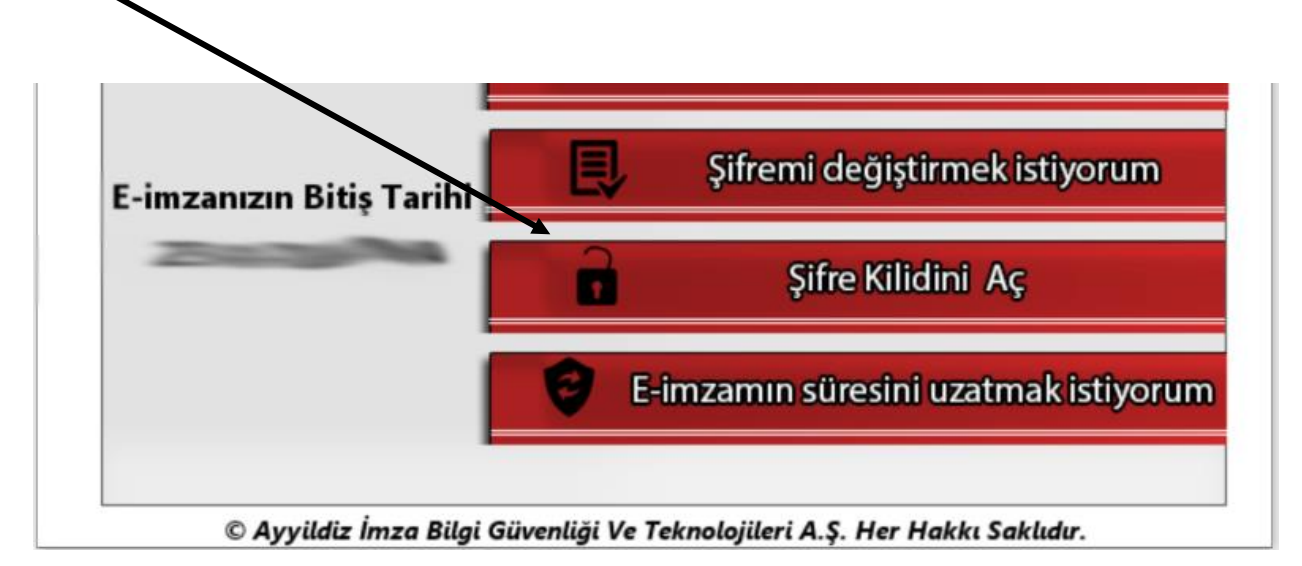

**2. Adım :** Karşınıza gelen aşağıdaki ekrandan **Cep Telefonuna Güvenlik Sözcüğü Gönder** butonuna basınız. Sonrasında sistemde kayıtlı olan cep telefonuna sms olarak kod gelecektir.

| ımza şiiresi belineme                   |                                                                      |
|-----------------------------------------|----------------------------------------------------------------------|
|                                         |                                                                      |
|                                         | -imza Şifre Kilidi Çözme                                             |
| Lütfen Başvuru sı<br>gelen 6 haneli güv | ırasında vermiş olduğunuz Cep telefonunuza<br>venlik kodunu giriniz. |
| Güvenlik Kodu:                          | Cep Telefonuma Güvenlik Kodu Gönder                                  |
|                                         | e-imza şifrenizi berlirlemek için en az(5 hanel                      |
| e-imza Şifre:                           | ງ                                                                    |
| e-imza Şifre(Tekrar):                   |                                                                      |
|                                         | Şifre Kilidini Çöz                                                   |
|                                         |                                                                      |

**3. Adım :** Cep telefonuna gelen kodu en üst kısma girerek altta bulunan şifre kısmına sadece rakamlardan oluşan 5-6 haneli e-imza şifre belirleyiniz. Şifre Kilidi Çöz butonuna basıldıktan sonra, şifre blokesi kalkmış olacak oluşturulan pin imzanın yeni şifresi olarak kullanılacaktır.

|                                         | -imza Şifre Kilidi Çözme                                           |
|-----------------------------------------|--------------------------------------------------------------------|
| Lütfen Başvuru sı<br>gelen 6 haneli güv | rasında vermiş olduğunuz Cep telefonunuza<br>enlik kodunu giriniz. |
| Güvenlik Kodu:                          |                                                                    |
|                                         | e-imza şifrenizi berlirlemek için en az(5 haneli                   |
| e-imza Şifre:                           | 2                                                                  |
| e-imza Şifre(Tekrar):                   |                                                                    |
|                                         | Sifra Kilidini Cöz                                                 |